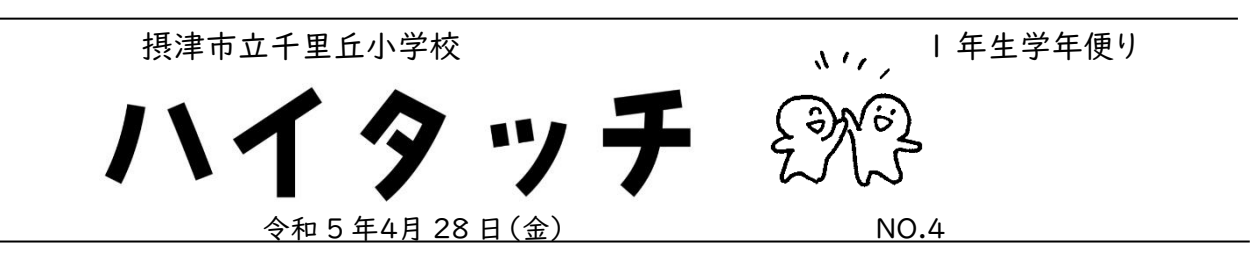

新年度から1ヶ月が過ぎ、多くの子どもたちが新しい環境にも慣れ、笑顔が増えてきたように思います。先 日はお忙しい中、授業参観・学級懇談へご参加いただきありがとうございました。子どもたちにとっては、金 曜日ということもあり、お疲れ気味の中での参観でしたが、どの子からも「お家の方々に頑張っている姿を 見てもらいたい!」という意気込みを感じることができました。一生懸命発表する姿、姿勢良く書く姿、本当に 素敵でした。

4 月には、たくさんの提出物や学用品などのご準備、ご協力ありがとうございました。今月も子どもたちと たくさん楽しめるように担任一同頑張ります。今後とも、ご協力よろしくお願いいたします。

## |年生を迎える会を開いていただきました!

いつもいろいろなところで助けてくれている、2~6年生のお兄さん、お姉さんに | 年生を迎える会をひらいていただきました。

お兄さん、お姉さんからの出し物に子どもたちは、

「もう一回この時間やりたい!」

「ダンスたのしかった!」

と、たくさんの笑顔で教室に戻ってきました。

|年生からは、「これからも、いっぱい遊んでね!」と元気いっ ぱいの声でお兄さん、お姉さんに伝えることができました。

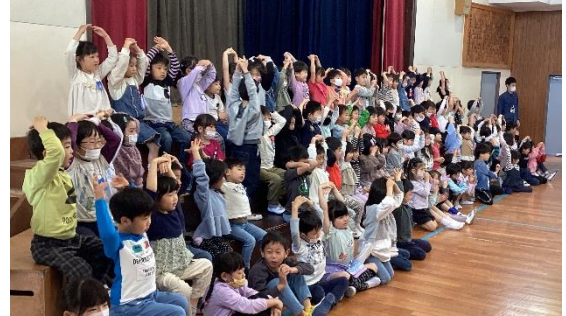

| TES ST           |     |                                      |
|------------------|-----|--------------------------------------|
| SIT              | 国 語 | つづけよう①・はなのみち・ かきとかぎ・ ぶんをつくろう・ ねことねっこ |
| ●周公              | 算 数 | なかまづくりとかず ・ なんばんめ ・ かずをさがそう          |
|                  | 生 活 | いくぞ がっこうたんけんたい・げんきにそだて わたしのはな        |
| すべ               | 音 楽 | おんがくにあわせてからだをうごかそう・ひらいたひらいた          |
| 7 <b>1</b> 77 (% |     | かたつむり・ぶんぶんぶん                         |
|                  | 図エ  | ひらがなをつくろう ・ きって・はってじぶんだけのどうぶつえん      |
|                  | 体育  | 運動会に向けて(50m走・ダンス)                    |
| の定い              | 道 徳 | がっこうだいすき ・ きもちのよいせいかつ ・ あかるいあいさつ     |
|                  |     |                                      |

5月1日・2日の下校時刻について

家庭自宅確認期間のため、全校児童が4時間授業(給食あり)で下校となります。

13:30 下校の予定です。よろしくお願いいたします。

# iPad パスコードの変更方法

① 「設定」→「Touch ID とパスコード」を選択し古いパスコード(st2020)を入力→「完了」

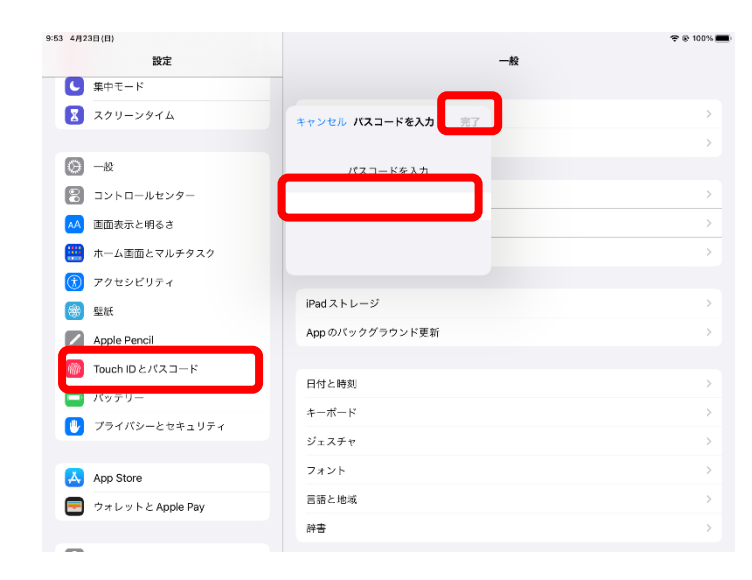

#### ② 「パスコードを変更」を選択し古いパスコード(st2020)を入力→「次へ」

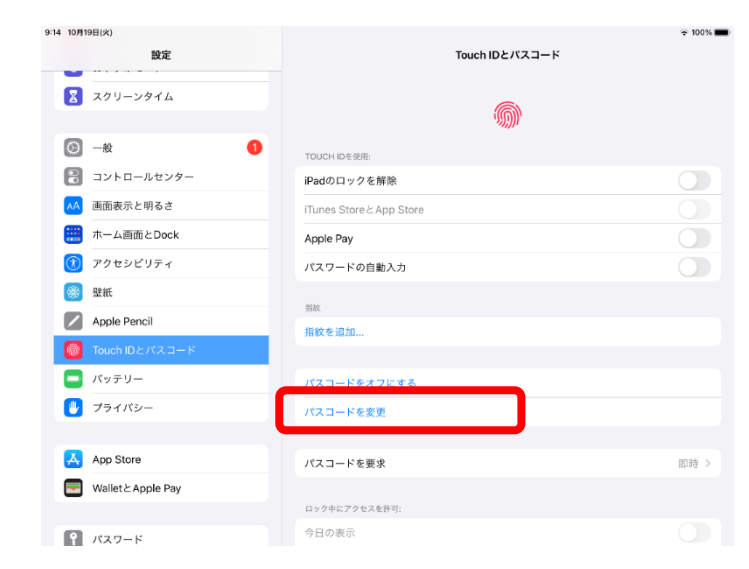

3

) 「新しいパスコードを入力」→「新しいパスコードを確認」でもう一度パスコードを入力し「完了」

| 設定 Touch ID とパスコード                                                                                                    |      |
|----------------------------------------------------------------------------------------------------|------|
|                                                                                                    |      |
| ● 集中モード                                                                                                    |      |
| スクリーンタイム<br>キャンセル パスコードを変更 次へ ())                                                                                                    |      |
|                                                                                                    |      |
| ○ 一般 古いパスコードを入力                                                                                                    |      |
|                                                                                                    |      |
| ▲ 直面表示と明るさ                                                                                                    | 0    |
| 🗰 ホーム画面とマルチタスク                                                                                                    |      |
| ⑦ アクセシビリティ                                                                                                    | 0    |
| 2011年 - 2012年 - 2012 |      |
| Apple Pencil 指紋を追加                                                                                                    |      |
| Touch ID とパスコード                                                                                                    |      |
| パスコードをオフにする                                                                                                    |      |
| プライバシーとセキュリティ パスコードを変更                                                                                                    |      |
|                                                                                                    |      |
| App Store パスコードを要求                                                                                                    | 即時 > |
| ウォレットと Apple Pay<br>ロック中にアクセスを許可:                                                                                                    |      |
| "今日の表示"と検索                                                                                                    |      |

※パスワード作成の際は、①8 字~20 字以内②半角文字③英小文字 (a~z)と、数字 (0~9) の入ったものでお願い します。

### パスワードの練習について

設定していただいた iPad のパスワードについては、お子様が一人で打ち込むことができるように練習を お願いいたします。また、パスワードを複数回間違えてしまいますと、ロックがかかってしまいます。もしも、使 用しているときに、不具合が出た場合、無理に直さず、そのままの状態で学校に持ってきてください。充電を 100%にして持ち帰ってもらっていますが、できるだけ早めに設定をよろしくお願いいたします。

### Wi-Fi の設定方法

iPad のホーム画面から「設定」をタップします。「Wi-Fi」設定画面を表示し、「Wi-Fi」をオンにします

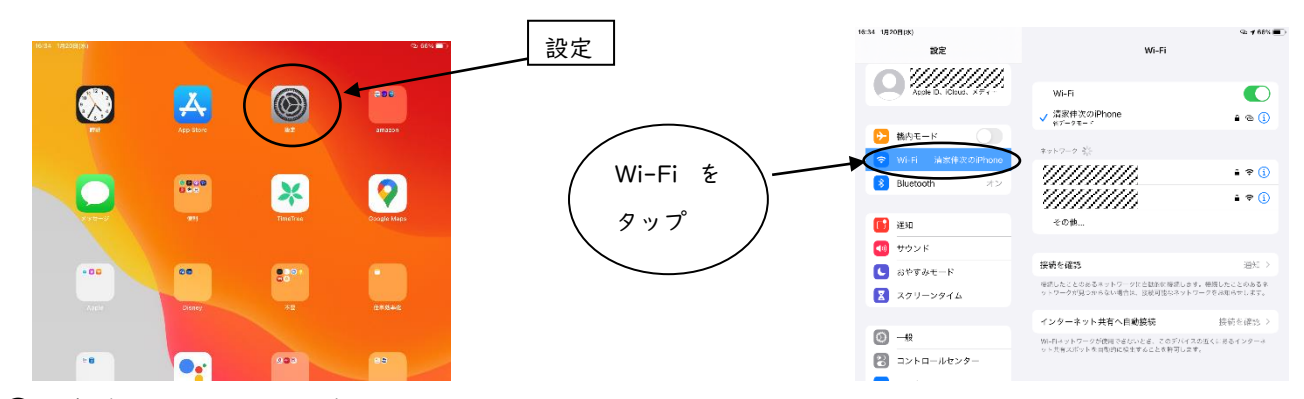

② 接続したい Wi-Fi ネットワークを選択する 表示されるネットワークの中から、ご自宅のネットワークを選択し、パスワード等を入力し、 接続する。

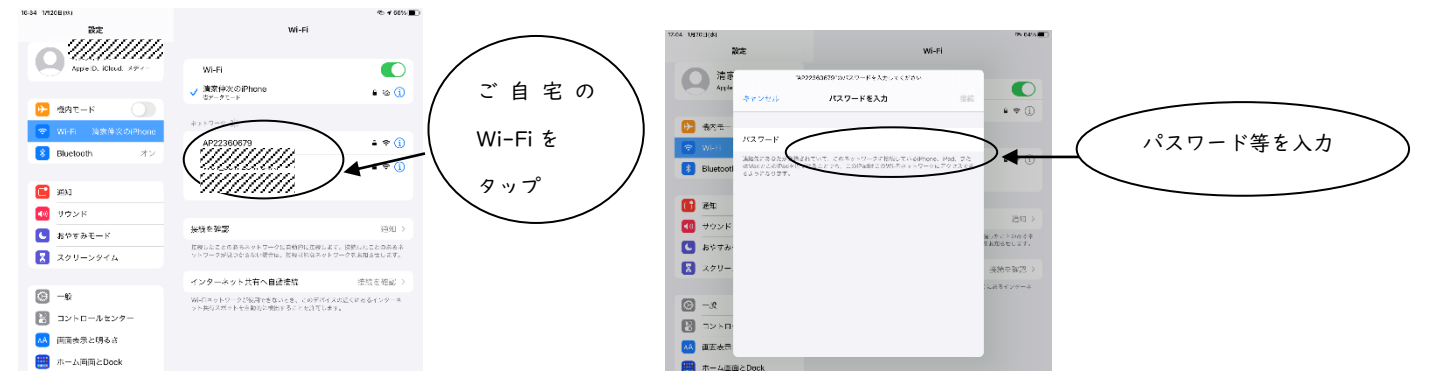

③ 画面の右上に、「Wi-Fi」の通信状況の表示があれば接続完了です

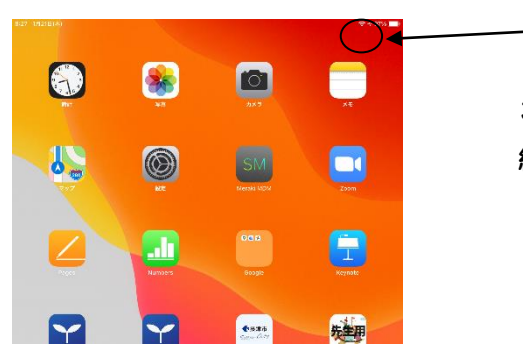

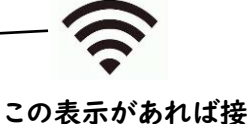

この表示がめれは接 続完了です